## <u>ประเภทเงิน 10 บำเหน็จสมาชิก กบข.</u>

การจัดฝึกอบรมการขอรับเงินบำเหน็จสมาชิก กบข. (ประเภทเงิน 10) สามารถสร้างข้อมูลสำหรับ ฝึกอบรมได้ 4 กลุ่ม

- กลุ่ม ข้าราชการ กลุ่มย่อย บำเหน็จ
- กลุ่ม ข้าราชการ กลุ่มย่อย เบี้ยหวัด
- กลุ่ม ข้าราชการเกษียณก่อนกำหนด กลุ่มย่อย บำเหน็จ
- กลุ่ม ข้าราชการเกษียณก่อนกำหนด กลุ่มย่อย เบี้ยหวัด

#### ผังแสดงกลุ่มการจัดฝึกอบรม

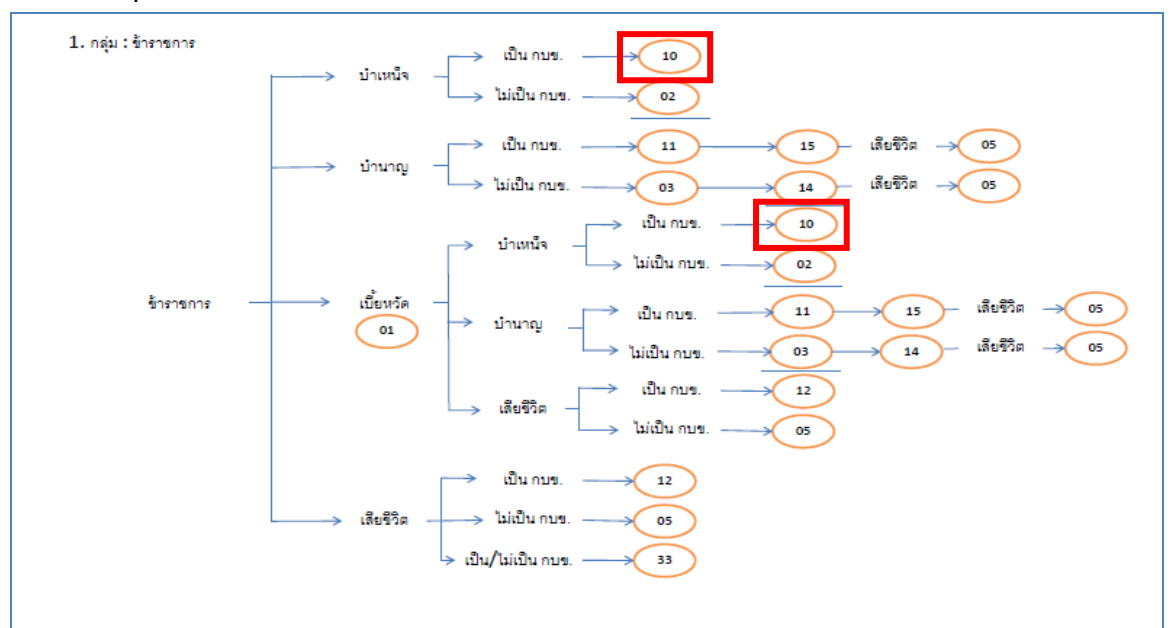

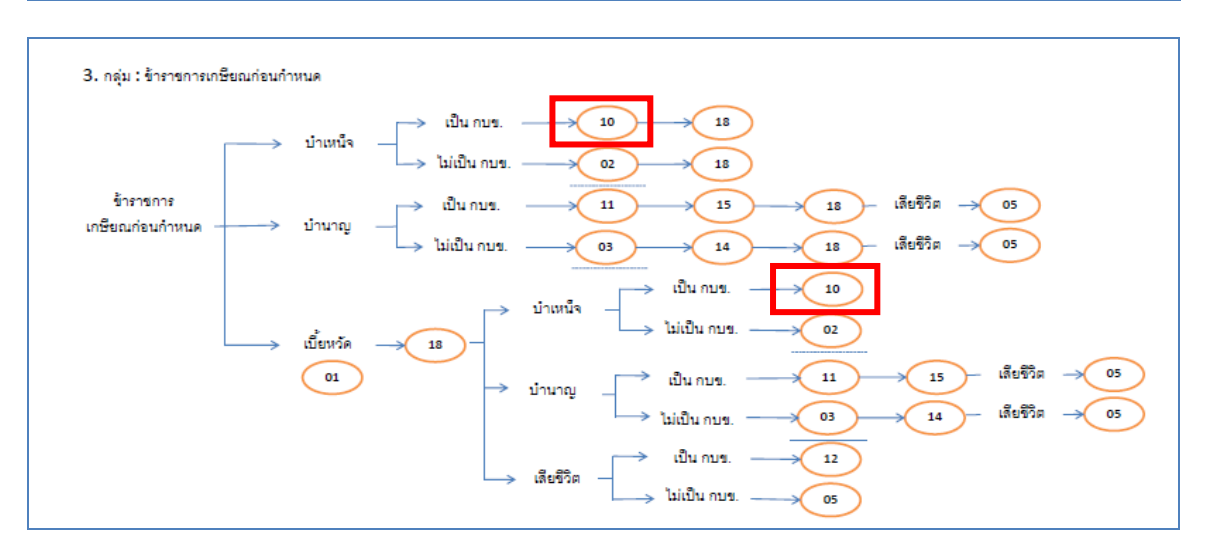

ในการจัดฝึกอบรม <u>10 บำเหน็จสมาชิก กบข.</u> จะต้องจัดฝึกอบรมทีละกลุ่มการจัดฝึกอบรม

คือ จะจัดฝึกอบรม **กลุ่ม** ข้าราชการ **กลุ่มย่อย** บำเหน็จ ก่อนหรือหลังการจัดฝึกอบรม **กลุ่ม** ข้าราชการ **กลุ่มย่อย** เบี้ยหวัด หรือ **กลุ่ม** ข้าราชการเกษียณก่อนกำหนด **กลุ่มย่อย** บำเหน็จหรือ **กลุ่ม** ข้าราชการ เกษียณก่อนกำหนด **กลุ่มย่อย** เบี้ยหวัด ก็ได้ หรือจัดฝึกอบรมเพียงกลุ่มใดกลุ่มหนึ่งกลุ่มเดียวก็ได้ ให้ เป็นไปตามความประสงค์ของผู้จัด ( วิทยากร ) เมื่อเลือกฝึกอบรมกลุ่มใดจะต้องฝึกอบรมเรียงตามลำดับ ตามผังการจัดฝึกอบรม

# ขั้นตอนการฝึกอบรม

- ผู้จัดฝึกอบรมเข้าระบบการจัดฝึกอบรมเชิงปฏิบัติการ โปรแกรมจัดเตรียมข้อมูลสำหรับฝึกอบรม (TRSI0010) เพื่อสร้างข้อมูลสำหรับฝึกอบรม (ขั้นตอนการสร้างข้อมูลสำหรับฝึกอบรมและล้าง ข้อมูลหลังฝึกอบรมเสร็จสิ้น หน้าที่ 14-18) หลังจากเตรียมข้อมูลเรียบร้อยแล้ว จึงเริ่มการ บรรยายและแสดงวิธีปฏิบัติงานในระบบแก่ผู้เข้ารับการฝึกอบรม ตามผังการจัดการฝึกอบรม สำหรับการฝึกอบรมในส่วนของประเภทเงิน 10 บำเหน็จสมาชิก กบข. ฝึกอบรมตามขั้นตอน ต่อไปนี้
- 2. เข้าระบบทะเบียนประวัติ
  - 2.1 นายทะเบียน
    - 2.1.1 บันทึกทะเบียนประวัติ (วิธีปฏิบัติงานในระบบที่ใช้กับทุกกลุ่มการฝึกอบรม หน้าที่ ก-11)
- 3. เข้าระบบงานบำเหน็จบำนาญ
  - 3.1 ส่วนราชการผู้ขอ
    - 3.1.1 ลงทะเบียนรับ (วิธีปฏิบัติงานในระบบที่ใช้กับทุกกลุ่มการฝึกอบรม หน้าที่ ก-12)
    - 3.1.2 บันทึกแบบขอรับ (ประเภทเงิน 10 บำเหน็จสมาชิก กบข.)
    - 3.1.3 บันทึกส่งข้อมูล (วิธีปฏิบัติงานในระบบที่ใช้กับทุกกลุ่มการฝึกอบรม หน้าที่ ก-16)
    - 3.1.4 ตรวจสอบการตีกลับแบบขอรับ (วิธีปฏิบัติงานในระบบที่ใช้กับทุกกลุ่มการฝึกอบรม หน้าที่ ก-18)
    - 3.1.5 พิมพ์รายงานสรุปแบบคำขอ (วิธีปฏิบัติงานในระบบที่ใช้กับทุกกลุ่มการฝึกอบรม หน้าที่ ก-21)
  - 3.2 กรมบัญชีกลาง
    - 3.2.1 บันทึกรับเรื่อง (วิธีปฏิบัติงานในระบบที่ใช้กับทุกกลุ่มการฝึกอบรม หน้าที่ ก-24)
    - 3.2.2 บันทึกการตีกลับแบบขอรับ (วิธีปฏิบัติงานในระบบที่ใช้กับทุกกลุ่มการฝึกอบรม หน้าที่ ก-26)
    - 3.2.3 บันทึกรับเอกสาร (วิธีปฏิบัติงานในระบบที่ใช้กับทุกกลุ่มการฝึกอบรม หน้าที่ ก-29)

- 3.2.4 พิมพ์รายงานการรับเรื่อง (วิธีปฏิบัติงานในระบบที่ใช้กับทุกกลุ่มการฝึกอบรม หน้าที่ ก-31)
- 3.2.5 บันทึกอนุมัติสั่งจ่าย (วิธีปฏิบัติงานในระบบที่ใช้กับทุกกลุ่มการฝึกอบรม หน้าที่ ก-33)
- 3.2.6 บันทึกยกเลิกอนุมัติสั่งจ่าย (วิธีปฏิบัติงานในระบบที่ใช้กับทุกกลุ่มการฝึกอบรม หน้าที่ ก-35)
- 3.2.7 บันทึกลงนามในหนังสือสั่งจ่าย ระดับหัวหน้าสาย ส่วนบริหารการจ่ายเงิน 1-4(วิธีปฏิบัติงานในระบบที่ใช้กับทุกกลุ่มการฝึกอบรม หน้าที่ ก-37)
- 3.2.8 บันทึกลงนามในหนังสือสั่งจ่าย ระดับหัวหน้าฝ่าย ส่วนบริหารการจ่ายเงิน 1-4(วิธีปฏิบัติงานในระบบที่ใช้กับทุกกลุ่มการฝึกอบรม หน้าที่ ก-41)
- 3.2.9 บันทึกลงนามในหนังสือสั่งจ่าย ระดับผู้อำนวยการส่วน ส่วนบริหารการจ่ายเงิน1-4 (วิธีปฏิบัติงานในระบบที่ใช้กับทุกกลุ่มการฝึกอบรม หน้าที่ ก-45)
- 3.2.10 บันทึกลงนามในหนังสือสั่งจ่าย ระดับผู้อำนวยการส่วน สำนักงานคลังเขต 1-9
   (วิธีปฏิบัติงานในระบบที่ใช้กับทุกกลุ่มการฝึกอบรม หน้าที่ ก-49)
- 3.2.11 บันทึกลงนามในหนังสือสั่งจ่าย ระดับคลังเขต สำนักงานคลังเขต 1-9(วิธีปฏิบัติงานในระบบที่ใช้กับทุกกลุ่มการฝึกอบรม หน้าที่ ก-53)
- 3.2.12 พิมพ์หนังสือสั่งจ่าย (วิธีปฏิบัติงานในระบบที่ใช้กับทุกกลุ่มการฝึกอบรม หน้าที่ ก-57)
- 3.2.13 สอบถามบัตรกลาง (วิธีปฏิบัติงานในระบบที่ใช้กับทุกกลุ่มการฝึกอบรม หน้าที่ ก-60)
- 3.2.14 ลงทะเบียนหนังสือส่งออก (วิธีปฏิบัติงานในระบบที่ใช้กับทุกกลุ่มการฝึกอบรม หน้าที่ ก-66)
- 3.2.15 พิมพ์รายงานสรุปการลงทะเบียนหนังสือออก (วิธีปฏิบัติงานในระบบที่ใช้กับทุกกลุ่ม การฝึกอบรม หน้าที่ ก-68)
- 3.2.16 พิมพ์รายงานการสั่งจ่าย (วิธีปฏิบัติงานในระบบที่ใช้กับทุกกลุ่มการฝึกอบรม หน้าที่ ก-70)
- 3.2.17 พิมพ์รายงานตรวจสอบการอนุมัติสั่งจ่าย (วิธีปฏิบัติงานในระบบที่ใช้กับทุกกลุ่มการ ฝึกอบรม หน้าที่ ก-72)
- 3.2.18 ปฏิทินการจ่ายประจำเดือน (วิธีปฏิบัติงานในระบบที่ใช้กับทุกกลุ่มการฝึกอบรม หน้าที่ ก-74)
- 3.3 ส่วนราชการผู้เบิก
  - 3.3.1 ลงทะเบียนขอเบิก (วิธีปฏิบัติงานในระบบที่ใช้กับทุกกลุ่มการฝึกอบรม หน้าที่ ก-77)

- 3.3.2 บันทึกปรับปรุงข้อมูลสถานะการสอบสวนทางวินัย และต้องหากระทำผิดทาง
   อาญา (วิธีปฏิบัติงานในระบบที่ใช้กับทุกกลุ่มการฝึกอบรม หน้าที่ ก-81)
- 3.3.3 บันทึกส่งข้อมูลการขอเบิก (วิธีปฏิบัติงานในระบบที่ใช้กับทุกกลุ่มการฝึกอบรม หน้าที่ ก-84)
- 3.3.4 พิมพ์รายงานสรุปการลงทะเบียนขอเบิก (วิธีปฏิบัติงานในระบบที่ใช้กับทุกกลุ่มการ ฝึกอบรม หน้าที่ ก-87)
- 3.3.5 บันทึกเปลี่ยนแปลงเลขที่บัญชีธนาคาร (วิธีปฏิบัติงานในระบบที่ใช้กับทุกกลุ่มการ ฝึกอบรม หน้าที่ ก-91)
- 3.3.6 อนุมัติแก้ไขบัญชีธนาคาร (วิธีปฏิบัติงานในระบบที่ใช้กับทุกกลุ่มการฝึกอบรม หน้าที่ ก-96)
- 3.3.7 บันทึกค่าลดหย่อน (วิธีปฏิบัติงานในระบบที่ใช้กับทุกกลุ่มการฝึกอบรม หน้าที่ ก-99)
- 3.3.8 บันทึกการนำส่งคืนคลัง (วิธีปฏิบัติงานในระบบที่ใช้กับทุกกลุ่มการฝึกอบรม หน้าที่ ก-103)
- เมื่อบรรยายและแสดงวิธีปฏิบัติงานในระบบเสร็จแล้ว ให้ผู้เข้ารับการฝึกอบรมฝึกปฏิบัติงานใน ระบบตามขั้นตอน ตามข้อ 2-3 ที่เกี่ยวข้อง เมื่อฝึกปฏิบัติเสร็จสิ้นแล้วให้ทำการล้างข้อมูลสำหรับ ฝึกอบรม
- ผู้จัดการฝึกอบรมเข้าระบบการจัดฝึกอบรมเชิงปฏิบัติการ โปรแกรมจัดเตรียมข้อมูลสำหรับ ฝึกอบรม (TRSI0010) เพื่อล้างข้อมูลสำหรับฝึกอบรม (วิธีปฏิบัติงานในระบบที่ใช้กับทุกกลุ่มการ ฝึกอบรม หน้าที่ 14-18)
- 6. หากประสงค์จะฝึกอบรมกลุ่มฝึกอบรมอื่นต่อไป ให้เริ่มขั้นตอนตั้งแต่ข้อ 1 ใหม่

## บันทึกแบบขอรับ (ประเภทเงิน 10 บำเหน็จสมาชิก กบข.)

โปรแกรมบันทึกแบบขอรับ (PNSI0020) ใช้สำหรับส่วนราชการผู้ขอ ระดับปฏิบัติงาน ใน การบันทึกรายละเอียดต่าง ๆ ของผู้รับเงินเบี้ยหวัด บำเหน็จ บำนาญและเงินอื่นในลักษณะเดียวกัน

|                   | ent                                                                     |                                                                                                    | จดหมาย ช่วยเหลือ ออก |
|-------------------|-------------------------------------------------------------------------|----------------------------------------------------------------------------------------------------|----------------------|
| ระบบปายหนึ่งปานาญ | มาร์ดการข้อมูล<br>บันทึกข้อมูล<br>สอบถาม<br>สอบถาม<br>รายงาน     รายงาน | รหัส ชื่อโปรแกรม<br>PNSI0010 ลงทะเบียหรับ<br>PNSI0200 ปันทึกแบบขอรับ<br>PNSI0250 ตรวจสอบการตึกสั่งแบบขอรับ<br>PNSI0250 ตรวจสอบการตึกสั่งแบบขอรับ<br>PNSI0250 ตรวจสอบข้อมอปาเหน็จตกทอดชาระหนี<br>PNSI0200 PNSI0200 คริวจสอบข้อมอปาเหน็จตกทอดชาระหนี<br>PNSI0230 คลิก บันทึกแบบขอรับ |                      |

# ขั้นตอนการบันทึกแบบขอรับ

1. คลิกที่ บันทึกแบบขอรับ จะปรากฏหน้าจอดังรูป

| รบบน่าหนีอน่านกษา         |                                                  | P O P คันหา ยกเลิก ออก        |
|---------------------------|--------------------------------------------------|-------------------------------|
| PNSI0020 : บันทึกแบบขอรับ |                                                  | ยินดีต้อนรับคุณ นายสุธีร์ เรา |
|                           | ดับหาเลขที่รับ<br>เลขที่รับ [0001] - 55 - 000057 |                               |
|                           |                                                  |                               |
|                           |                                                  |                               |
|                           |                                                  |                               |
|                           | The Comptroller General's Department             |                               |

ป้อนเลขที่รับ คลิกปุ่ม
 เพื่อค้นหาข้อมูล จะปรากฏหน้าจอดังรูป

| PNSI0020 : มันทึกแบบขอรับ ยินดีต่อนรับคุณ นายสุรีร์ เ                                                                                                    |
|----------------------------------------------------------------------------------------------------|
| เลซประจำดัวประชาชน 3200000000000<br>ชื่อ-นามสกุล นายกมล ศรีทอง วันเดือนปีเกิด 25/05/2492 เลซท์รับ 0001 - 55 - 000057<br>ประเภทเงิน 10 - บ่าเหน็จสมาชิก กบข. เรื่องปกติ วันท์รับ 17/08/2555<br>สังกัด 90009-9999-900090000 หน่วยงานย่อยสำหรับทดสอบ                                                                                                    |
| พมวดข้อมูล ไระรัดิ ๔ แสดรข้อมูล 🗲<br>ประวิดิ เพศ ชีวย สมาชิก กมะ. เป็น<br>เลขที่หนังสือ 10/2555 ลงวันที่ 17/08/2555<br>วันที่เริ่มนับเลราชการ 01/10/2512<br>เหตุที่ออก โห่อยล) วันที่ออกรากราชการ 01/10/2552<br>ที่อยู่<br>บ้านเลขที่ 66 หมู่ที่/หมู่บ้าน สบยวิลล่า<br>อาคาร ท่องที่<br>มายวง/ค่านล ลลองเดย เขต/อันกอ เขตคลองเดย<br>เชาง/ค่านล คลองเดย เขต/อันกอ เขตคลองเดย<br>เชาง/ค่านล คลองเดย เชตคองเดย<br>เชาง/ค่านล คลองเดย เชตคองเดย<br>เชาง/ค่านล คลองเดย เชตคองเดย |
| สถานะแบบขอรบ                                                                                                    |
| The Comptroller General's Department                                                                                                    |

การป้อนข้อมูลประเภทเงิน 10 บำเหน็จสมาชิก กบข. ในหมวดข้อมูล ประกอบด้วยข้อมูลต่าง

ๆ จะปรากฏหน้าจอดังรูป

| หมวดข้อมูล | ประวัติ                     | * |
|------------|-----------------------------|---|
|            | ประวัติ                     |   |
|            | แบบขอรับ                    |   |
|            | บันทึกสัญญาค่ำประกัน        |   |
|            | บัญชีธนาคาร                 |   |
|            | อัตราเงินเดือน              |   |
|            | เวลาราชการ                  |   |
|            | กองทุนบำเหน็จบำนาญข้าราชการ |   |
|            | หมายเหตุใบแนบ               |   |
|            | เอกสารแนบ                   |   |
|            | คำนวณเงิน                   |   |

 คลิกที่ ประวัติ คลิกปุ่ม แสดงข้อมูล จะปรากฏหน้าจอดังรูป

| PNSI0020 : ມັນກິກແນນສອຣັນ ຍັນລີສົອນເຮັມຊາດ ນາຍສຸສິຣ໌ ເຮາ                                                                                                    |
|----------------------------------------------------------------------------------------------------|
| เลขประจำดัวประชาชน 3200000000000<br>ชื่อ-นามสกุล นายกมล ศรีทอง วันเดือนปีเกิด 25/05/2492 เลขที่รับ 0001 - 55 - 000057<br>ประเภทเงิน 10 - บำเหน็จสมาชิก กบข. เรื่องปกติ วันที่รับ 17/08/2555<br>สังกัด 90009-9999-9000900000 หน่วยงานย่อยสำหรับทดสอบ |
| หมวดข้อมูล ประวัติ 🗸 แสดงข้อมูล 🗸                                                                                                    |
| ประวัติ<br>เลขที่หนังสือ<br>10/2555 ลงวันที่ 17/08/2555<br>วันที่เริ่มนับเวลาราชการ<br>เหตุที่ออก (ห้ออก (เกษียณ) วันที่ออกจากราชการ 01/10/2552                                                                                                    |
| ทอบู<br>บ้านเลขที่ 56 หมู่ที่/หมู่บ้าน สบายวิลลำ<br>อาคาร ที่องที่<br>ข่อย/ถนน 2/สุขุมวิท<br>แขวง/ดำบล คลองเดย เบต/อำเภอ เบตคลองเดย<br>จังหวัด กรุงเทพมหานคร รหัสใประณีย์ 11130                                                                     |
| โทรศัพท์ 0-2273-0000 Email pws_support@hotmail.com<br>รูปแบบเดิม                                                                                                    |
| <ul> <li>สถานะแบบขอรับ</li> <li> <ul> <li>๑ เรียบร้อย</li> <li>๑ ระหว่างล่าเนินงาน</li> <li>๑ ศึกลับรอการแก้ใข รายละเอียด</li> </ul> </li> </ul>                                                                                                    |
| The Comptellar Connects Department                                                                                                    |
| <ul> <li>ผู้ใช้งานป้อนข้อมูลให้ครบถ้วน คลิกปุ่ม</li> <li>เพื่อบันทึกข้อมูล จะปรากฏหน้าจอดังรูป</li> <li>Message from webpage X</li> </ul>                                                                                                    |
|                                                                                                    |
| - แต่แก้ช - คนถงกนงเกแงกากทุ่งกุฎช์เยงกกรุณ                                                                                                    |

คลิกที่ แบบขอรับ คลิกปุ่ม แสดงข้อมุล
 จะปรากฏหน้าจอดังรูป

| ระแม่หนึ่งนั้นเห                                                                                                    | หน้าค้นหา ปันทึก ยกเลิก หิมห์ ออก                  |
|----------------------------------------------------------------------------------------------------|----------------------------------------------------|
| PNSI0020 : บันทึกแบบขอรับ                                                                                                    | ยินดีต้อนรับคุณ นายสุธีร์ เรา                      |
| เลขประจำดัวประชาชน 320000000000<br>ชื่อ-นามสุกุล นายกมล ศรีทอง วันเดือนปีเกิด 25/05/2492<br>ประเภทเงิน 10 - บ่าเหน็จสมาชิก กบข. เรื่องปกติ<br>สังกัด 90009-9999-9000900000 หน่วยงานย่อยสำหรับทดสอบ                                                                                                    | เลชท์รับ 0001 - 55 - 000057<br>วันท์รับ 17/08/2555 |
| หมวดร้อมูล แบบขอรับ ♥ แสดงข้อมูล \$<br>แบบขอรับ *สำนวนสมุด/แพ็บประวัติ 1 เล่น เหตุ *วันที่เริ่มเร่าย 01/10/2552 33 เงินเด็อน 40 3714 5ันที่เริ่มนับเวลาราชการสำหรับงินประเดิม เงินวิชาการศึกษาอำนาญการทิเศษ *เหตุแห่งปานที่จุป 6 เญา.ร.บ. กองทุณวตรา 47 สถานกาหลุ่มอ (๑ เญา.ร.บ. กองทุณวตรา 47 สถานกาหลุ่มอ (๑ เญา.ร.บ. กองทุณวตรา 47) *สถานกาหลุ่มอ (๑ เญา.ร.บ. กองทุณวตรา 47) *สถานกาหลุ่มอ (๑ เญา.ร.บ. กองทุณวตรา 47) *สถานกาหลุ่มอ (๑ เญา.ร.บ. กองทุณวตรา 47) *สถานกาหลุ่มอ (๑ เญา.ร.บ. กองทุณวตรา 47) *สถานกาหลุ่มอ (๑ เญา.ร.บ. กองทุณวตรา 47) *สถานกาหลุ่มอ (๑ เญา.ร.บ. กองทุณวตรา 47) *สถานกาหลุ่มอ (๑ เญา.ร.บ. กองทุณวตรา 47) *สถานกาหลุ่มอ (๑ เญา.ร.บ. กองทุณวตรา 47) *สถานกาหลุ่มอ (๑ เญา.ร.บ. กองทุณวตรา 47) *สถานกาหลุ่มอ (๑ เญา.ร.บ. กองทุณวตรา 47) *สถานกาหลุ่มอ (๑ เญา.ร.บ. กองทุณวตรา 47) *สถานกาหลุ่มอง * วันชิ้มหะเมียนทหาร โชโ *สถานกาหลุ่ม (๑ เญา.ร.บ. กองทุณวตรา 47) *สถานกาหลุ่มอง * วันชิ้มหะเมียนทหาร โชโ *สถานกาหลุ่มอง * วันชิ้มหะเมียนทหาร โชโ *สถานการปฏิบัติงาน 2 เญา.รานสำหรับทดสอบ *สงหรืด 9999 (๑ ริงหรัดทดลอบ *จังหรืด 9999) *หม่วยเนิม 9000900000 (หน่วยงานน่อยสำหรับทดสอบ *หม่วยเนิม 9000900000 (หน่วยงานน่อยสำหรับทดสอบ |                                                    |
| The Comptroller General's Department                                                                                                    |                                                    |
|                                                                                                    |                                                    |

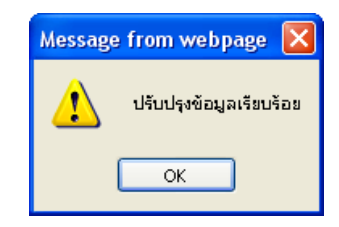

- คลิกปุ่ม 🔼 📧 เพื่อรับทราบการปรับปรุงข้อมูลเรียบร้อย

คลิกที่ บันทึกสัญญาค้ำประกัน คลิกปุ่ม แสดงข้อมูล จะปรากฏหน้าจอดังรูป

| รบบบ่าหนึ่งบ่านกษา                                                                                                    |                                                                                                    | и<br>и                          | 🖻 📄 💿 🖶 💽<br>กลับหา บันทึก ยกเล็ก ทิมห์ ออก |
|----------------------------------------------------------------------------------------------------|----------------------------------------------------------------------------------------------------|---------------------------------|---------------------------------------------|
| PNSI0020 : บันทึกแบบขอรับ                                                                                                    |                                                                                                    |                                 | ยินดีต้อนรับคุณ นายสุธีร์ เรา               |
| เลขประจำด้วมระชาชน<br>ชื่อ-นามสกุล<br>ประเภทเงิน<br>สังกัด<br>หมวดข้อมูล บันทึกสัญญาค้าประกัน<br>© ไม่เป็นสู่อา<br>© ไม่เป็นสู่อา<br>ดับหรักนด์พ<br>ดับประกันด์พ<br>ไม่ประกันด์พ | รับของของของของ<br>รับแค็ลบมิเกิด 25/05/2492<br>10 - บาเหน็จสมาชิก กบบ. เรื่องปกติ<br>90009-9999-900090000 หน่วยงานย่อยสำหรับทดสอบ<br>♥ แสดงข้อมูล \$<br>สวนบางวินัย แระด้องหาว่ากระทำความผิดอาญา<br>สอยสวมหางวินัย หรือต้องหาว่ากระทำความผิดอาญา<br>สอยสวมหางวินัย หรือต้องหาว่ากระทำความผิดอาญา<br>สอยสวมหางวินัย หรือต้องหาว่ากระทำความผิดอาญา<br>สอยสวมหางวินัย หรือต้องหาว่ากระทำความผิดอาญา<br>สอยสวมหางวินัย หรือต้องหาว่ากระทำความผิดอาญา<br>สอยสวมหางวินัย หรือต้องหาว่ากระทำความผิดอาญา<br>สอยสวมหางวินัย หรือต้องหาว่ากระทำความผิดอาญา<br>สอยสวมหางวินัย หรือต้องหาว่ากระทำความผิดอาญา<br>สอยสวมหางวินัย หรือต้องหาว่ากระทำความผิดอาญา<br>สอยสวมหางวินัย หรือต้องหาว่ากระทำความผิดอาญา<br>สอยสวมหางวินัย หรือต้องหาว่ากระทำความผิดอาญา<br>สอยสวมหางวินัย หรือต้องหาว่ากระทำความผิดอาญา<br>สอยสวมหางวินัย หรือต้องหาว่ากระทำความผิดอาญา<br>สอยสวมหางวินัย หรือต้องหาว่ากระทำความผิดอาญา<br>หลาย เป็นจะเป็นหรือเลยบรับหราบผลการพรารณาคลี<br>เอที่ 31<br>รอบได้<br>รอบได้ | ເລ <b>ນ</b> ທີ່ຈັນ<br>ວັນທີ່ຈັນ | 0001 - 55 - 000057                          |
|                                                                                                    | The Comptroller General's Department                                                                                                    |                                 |                                             |

ผู้ใช้งานทำการตรวจสอบข้อมูลของผู้มีสิทธิรับเงิน เกี่ยวกับสถานะการสอบสวนทางวินัย และต้อง หาว่ากระทำผิดทางอาญา จากนั้นจึงทำการป้อนรายละเอียด ดังนี้

- 1. คลิกเลือก 'ไม่เป็นผู้อยู่ระหว่างสอบสวนทางวินัย และต้องหาว่ากระทำผิดทางอาญา'
- คลิกเลือก 'อยู่ระหว่างสอบสวนทางวินัย และต้องหาว่ากระทำผิดทางอาญา' ผู้ใช้งานป้อน ข้อมูล ดังนี้

1.2.1 กรณีมีการทำสัญญาค้ำประกันแล้ว ให้คลิกเลือก 'กรณีทำสัญญาค้ำประกัน'

ผู้ใช้งานต้องป้อนข้อมูลดังนี้

- 1.2.1.1 เลขที่สัญญา (รายการบังคับให้บันทึก)
- 1.2.1.2 ลงวันที่ (รายการบังคับให้บันทึก)
- 1.2.1.3 ค้ำประกันตั้งแต่วันที่ (รายการบังคับให้บันทึก)
- 1.2.1.4 ถึงวันที่ (รายการบังคับให้บันทึก) ถ้าระบุถึงวันที่เกิน 3 ปี นับจาก ค้ำประกันตั้งแต่วันที่ ระบบจะแจ้งเตือนดังรูป

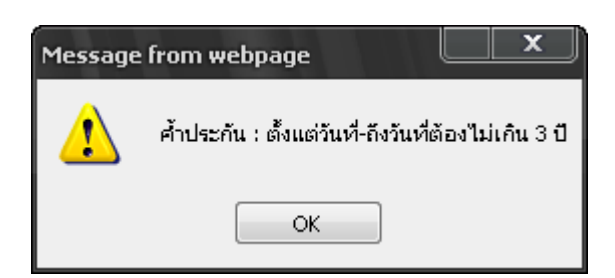

กรณีเลือก 'อยู่ระหว่างสอบสวนทางวินัย และต้องหาว่ากระทำผิดทางอาญา' แต่ไม่ได้ ทำสัญญาค้ำประกันหรือไม่คลิกเลือก'กรณีทำสัญญาค้ำประกัน' ระบบจะส่งข้อมูลให้ส่วนราชการ ผู้เบิกทราบและ lock ระบบไว้ ไม่ให้ส่วนราชการผู้เบิกทำการขอเบิกเงิน จนกว่าส่วนราชการ ผู้เบิกหรือส่วนราชการผู้ขอ แล้วแต่กรณี บันทึกการทำสัญญาค้ำประกันเข้าระบบ

 1.2.2 คลิกเลือก 'กรณีคดีถึงที่สุดมีหนังสือตอบรับทราบผลการพิจารณาคดี' ผู้ใช้งานต้อง ป้อนข้อมูลดังนี้

1.2.2.1 เลขที่ (รายการบังคับให้บันทึก)

- 1.2.2.2 ลงวันที่ (รายการบังคับให้บันทึก)
- 1.2.2.3 คลิกเลือก ผล (รายการบังคับให้บันทึก)
  - เลือก 'จ่ายได้'
  - เลือก ระงับการจ่าย' ให้ระบุสาเหตุ (รายการบังคับให้บันทึก)
- ผู้ใช้งานป้อนข้อมูลเรียบร้อย คลิกปุ่ม
   เพื่อบันทึกข้อมูล จะปรากฏหน้าจอดังรูป

| Message from webpage 🛛 |                         |  |
|------------------------|-------------------------|--|
| ⚠                      | ปรับปรุงข้อมูลเรียบร้อย |  |
| I                      | ОК                      |  |

- คลิกปุ่ม 🔽 เพื่อรับทราบการปรับปรุงข้อมูลเรียบร้อย

คลิกที่ บัญชีธนาคาร คลิกปุ่ม แสดงข้อมุล
 จะปรากฏหน้าจอดังรูป

| ระบบที่หนึ่งมีมาการ                                                                                                    | หน้าค้นหา บันทึก ยกเลิก หิมห์ ออก                                                          |
|----------------------------------------------------------------------------------------------------|--------------------------------------------------------------------------------------------|
| PNSI0020 : บันทึกแบบขอรับ                                                                                                    | ยินดีด้อนรับคุณ นายสุธีร์ เรา                                                              |
| เลขประจำตัวประชาชน 320000000000<br>ชื่อ-นามสกุล นายกมล ศรีทอง วันเดือนปีเกิด 25/05/2492<br>ประเภทเงิน 10 - บ่าเหน็จสมาชิก กบข. เรื่องปกติ<br>สังกัด 90009-9999-900090000 หน่วยงานย่อยสำหรับทดสอบ                                                                                                    | ์เลขท์รับ <mark>0001</mark> - <mark>55</mark> - <mark>000057</mark><br>วันท์รับ 17/08/2555 |
| <ul> <li>หมวดข้อมูล ปัญชีธนาตาร</li> <li>มัณูงบัญชีธนาตาร</li> <li>" ธนาตาร 006 (มุฐนาตารกรุงไทย จำกัด (มหาชน)<br/>ประเทท ออมบริทย์/ สะสมเทร์ทย์/ กรแลรายวัน</li> <li>" หันใช้เ<i>สยวีปัญชีธนาตาร</i>ประเททเงินฝากประจำ</li> <li>แลยที่ปัญชีธนาตาร 1980035288 " กรุณามินทึก<i>เลยวีปัญชีธนาตาร</i>ูป็นด้วเลยติดกัน<br/>สายา 0000 (มุสำนักงานไหญ่</li> <li>ข้อมูชีธแลง</li> <li>ใช้รับเงิน กบย.</li> <li>บัญชีธนาม อ้าง</li> <li>ให้ชีวิมอิน (มีหารุง)</li> <li>เหตุผล</li> <li>บัญชีธูรับ ชื่อ</li> <li>เหตุผล</li> <li>บัญชีธูรับ สื่อ</li> <li>เหตุผล</li> <li>บัญชีธูรับ สื่อ</li> <li>เป็นจังสัมส์สาย</li> <li>ประท่าเลี้ยงอุทรีอล่านลี่ยงชีพ ในคลีเยารชนและครอบครัว</li> </ul> |                                                                                            |
| The Comptroller General's Department                                                                                                    |                                                                                            |

ผู้ใช้งานทำการป้อนรายละเอียด ดังนี้

- 1. ธนาคาร (รายการบังคับให้บันทึก)
- 2. เลขที่บัญชีธนาคาร (รายการบังคับให้บันทึก)
- 3. สาขา (รายการบังคับให้บันทึก)
- คลิกเลือก ข้อมูลบัญชี (รายการบังคับให้บันทึก) ให้ถูกต้องตรงกับเลขที่บัญชีที่บันทึกไว้ ข้างต้น
  - บัญชีตนเอง คลิกเลือก 'ใช้รับเงิน กบข.' หรือ 'ไม่ใช้รับเงิน กบข.'

- บัญชีร่วม ให้ระบุชื่อ (รายการบังคับให้บันทึก)
- บัญชีผู้อื่น ให้ระบุชื่อ และ เหตุผล (รายการบังคับให้บันทึก)
- บัญชีกรมบังคับคดี
- บัญชีผู้จัดการมรดก

การเลือกข้อมูลบัญชี มีผล ดังนี้

- กรณีเลือก "ใช้รับเงิน กบข." ข้อมูลบัญชีธนาคารจะไปปรากฏที่หมวดกองทุนบำเหน็จ บำนาญ เพื่อใช้เป็นบัญชีในการโอนเงินจากกองทุน กบข.
- 4.2 กรณีเลือก "ไม่ใช้รับเงิน กบข." แสดงว่า ไม่ประสงค์จะให้โอนเงิน กบข. เข้าบัญชี ธนาคารนี้
- 4.3 กรณีเลือก บัญชีร่วม บัญชีอื่น บัญชีกรมบังคับคดี บัญชีผู้จัดการมรดก ข้อมูลบัญชี จะ
   ไม่ไปปรากฏในหมวดข้อมูลกองทุนบำเหน็จบำนาญ
- 4.4 กรณีถูกบังคับคดี(อายัดเงินเบี้ยหวัด บำนาญ) ให้บันทึกเลขที่บัญชีกรมบังคับคดีและเลือก " บัญชีกรมบังคับคดี"
- สถานะถูกบังคับคดี กรณีผู้มีสิทธิรับเงินมีคำพิพากษาศาลคดีล้มละลาย หรือให้ชำระ ค่าเลี้ยงดูหรือค่าเลี้ยงชีพในคดีเยาวชนและครอบครัวการบันทึกการบังคับคดี ให้เลือก 'ถูก บังคับคดี (อายัดเงินเบี้ยหวัด บำนาญ)' และเลือกข้อมูลดังนี้
  - ชำระหนี้ในคดีล้มละลาย
  - ชำระค่าเลี้ยงดูหรือค่าเลี้ยงชีพ ในคดีเยาวชนและครอบครัว

ข้อมูลดังกล่าวจะส่งให้ส่วนราชการผู้เบิกและกรมบัญชีกลางทราบด้วย และผู้มีสิทธิรับเงินรายใด 'ถูกบังคับคดี (อายัดเงินเบี้ยหวัด บำนาญ)' จะไม่มีสิทธิขอหนังสือรับรองบำเหน็จตกทอดเพื่อเป็น หลักทรัพย์ประกันการกู้เงิน และเงินที่ได้รับตามสิทธิหลังหักภาษีเงินได้บุคคลธรรมดา ณ ที่จ่าย จะโอนเข้า บัญชีกรมบังคับคดี

ผู้ใช้งานป้อนข้อมูลเรียบร้อย คลิกปุ่ม
 เพื่อบันทึกข้อมูล จะปรากฏหน้าจอดังรูป

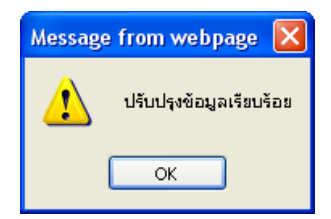

- คลิกปุ่ม 🔼 เพื่อรับทราบการปรับปรุงข้อมูลเรียบร้อย

คลิกที่ อัตราเงินเดือน คลิกปุ่ม แสดงข้อมุล
 จะปรากฏหน้าจอดังรูป

| รบแบ่หนังบำเณฯ                                             |                                                                                                    | หน่าสันหา ปันที่ก ยกเลิก หันพ่ ออก                 |
|------------------------------------------------------------|----------------------------------------------------------------------------------------------------|----------------------------------------------------|
| PNSI0020 : บันทึกแบบขอรับ                                  |                                                                                                    | ยินดีต้อนรับคุณ นายสุธีร์ เรา                      |
| เลขประจำด้วประชาชน<br>ชื่อ-นามสกุร<br>ประเภทเงิน<br>สังกัด | 320000000010         วันเดือนปีเกิด         25/05/2492           10 - บำเหน็จสมาชิก กบข. เรื่องปกติ         -           90009-9999-900090000 หน่วยงานย่อยสำหรับทดสอบ | เลซท์ริบ 0001 - 55 - 000057<br>วันท์ริบ 17/08/2555 |
| หมวดข้อมูล อัตราเงินเดือน                                  | 🗸 🔣 🖉                                                                                                    |                                                    |
| อัตราเงินเดือน                                             | 🔣 ≤ 0 - 0 จาก 0รายการ <mark>i 0</mark> /0 หน้า 🢓 🔀                                                                                                    | +                                                  |
| 📕 รหัส                                                     | ประเภทเงินที่ไข้ในการคำนวน จำนวนเงิน                                                                                                    | =B                                                 |
|                                                            |                                                                                                    |                                                    |
|                                                            |                                                                                                    |                                                    |
|                                                            |                                                                                                    |                                                    |
|                                                            |                                                                                                    |                                                    |
|                                                            |                                                                                                    |                                                    |
|                                                            |                                                                                                    |                                                    |
|                                                            |                                                                                                    |                                                    |
|                                                            | 53U 0                                                                                                    |                                                    |
|                                                            |                                                                                                    |                                                    |
|                                                            | The Comptroller General's Department                                                                                                    |                                                    |

🔹 คลิกปุ่ม ा เพื่อเพิ่มข้อมูลอัตราเงินเดือน จะปรากฏหน้าจอดังรูป

| เพิ่มข้อมูล 🔂 บันทึก 💾 ลบข้อมูล 🖨 ยกเลิก                       |  |
|----------------------------------------------------------------|--|
| * รทัส 71 💽 เงินเดือนเดือนสุดท้าย<br>* จำนวนเงิน 24,220.00 บาท |  |
|                                                                |  |

- ผู้ใช้งานป้อนข้อมูลให้ครบถ้วน คลิกปุ่ม 🎰 🖿 เพื่อบันทึกข้อมูล จะปรากฏหน้าจอ

ดังรูป

| Message | from webpage  🛛       |
|---------|-----------------------|
| ⚠       | บันทึกข้อมูลเรียบร้อย |
|         | ОК                    |

- คลิกปุ่ม 🔽 เพื่อรับทราบการบันทึกข้อมูลเรียบร้อย จะปรากฏหน้าจอดังรูป

|                                                                    | 0      | <b>.</b>  |                                                                                                    | , M.                   | มาค้นหา บันทึก       | ເປັນ<br>ອາເລີກ    | าลล ที่เมห์        |
|--------------------------------------------------------------------|--------|-----------|----------------------------------------------------------------------------------------------------|------------------------|----------------------|-------------------|--------------------|
| PNSI0020 : บันทึกแบบขอรับ                                          |        |           |                                                                                                    |                        |                      | ยินดีต้อนรั       | บคุณ นายสุธีร์ เรา |
| เลขประจำด้วประชาชน<br>ชื่อ-นามสกุล<br>ประเภทเงิน<br>ลังกัด         |        |           | 320000000000<br>นายกมล ศรีทอง วันเดือนปีเกิด [25/05/2492]<br>10 - บำเหน็จสมาชิก กบข. เรื่องปกติ<br>90009-9999-9000900000 หน่วยงานย่อยสำหรับทดสอบ | เลขที่รับ<br>วันที่รับ | 0001 -<br>17/08/2555 | <mark>55</mark> - | 000057             |
| หมาดข้อมูล อัตราเงินเดือ                                           | u      |           | 🔍 🔲 แสดงข้อมูล 🖉                                                                                                    |                        |                      |                   |                    |
|                                                                    | อัตราเ | เงินเดือน | 🦰 🛄 - 1 จาก 1รายการ <u>1</u> /1 หน้า 🎾 🔌                                                                                                    |                        |                      |                   |                    |
|                                                                    |        | รหัส      | ประเภทเงินที่ไข้ในการคำนวน จำนวนเงิน                                                                                                    | +8                     |                      |                   |                    |
|                                                                    |        | 71        | เงินเดือนสุดท้าย 24,220.00                                                                                                    |                        |                      |                   |                    |
|                                                                    |        |           |                                                                                                    |                        |                      |                   |                    |
|                                                                    |        |           |                                                                                                    |                        |                      |                   |                    |
|                                                                    |        |           |                                                                                                    |                        |                      |                   |                    |
|                                                                    |        |           |                                                                                                    |                        |                      |                   |                    |
|                                                                    |        |           |                                                                                                    |                        |                      |                   |                    |
|                                                                    |        |           |                                                                                                    |                        |                      |                   |                    |
|                                                                    |        |           | รวม 24,220                                                                                                    | .00                    |                      |                   |                    |
|                                                                    |        |           |                                                                                                    |                        |                      |                   |                    |
|                                                                    |        |           | The Comptroller General's Department                                                                                                    |                        |                      |                   |                    |
| <ul> <li>คลิกปุ่ม แพื่อบันทึกข้อมูล จะปรากฏหน้าจอดังรูป</li> </ul> |        |           |                                                                                                    |                        |                      |                   |                    |
| Message from webpage 🔀                                             |        |           |                                                                                                    |                        |                      |                   |                    |

OK

- คลิกปุ่ม 🔼 ເพื่อรับทราบการปรับปรุงข้อมูลเรียบร้อย

คลิกที่ เวลาราชการ คลิกปุ่ม แสดงข่อมูล
 จะปรากฏหน้าจอดังรูป

| รบแม่หนีอน่านางๆ                                           |                                                                                                    |                                    | หน้าล้นหา บันที่ก ยกเล็ก พิมพ์ ออก                 |
|------------------------------------------------------------|----------------------------------------------------------------------------------------------------|------------------------------------|----------------------------------------------------|
| PNSI0020 : บันทึกแบบขอรับ                                  |                                                                                                    |                                    | ยินดีต้อนรับคุณ นายสุธีร์ เรา                      |
| เลขประจำด้วประชาชน<br>ชื่อ-นามสกุล<br>ประเภทเงิน<br>ลังกัด | 3200000000000<br>นายกมล ศรีทอง วินเดือนไ<br>10 - บำเหน็จสมาชิก กบข. เรื่องปกติ<br>90009-9999-900090000 หน่วยงานย่อยสำหรับทดสอ | <b>ນີເ</b> ກີດ 25/05/2492          | เลซท์รับ 0001 - 55 - 000057<br>วันท์รับ 17/08/2555 |
| หมวดข้อมูล เวลาราชการ                                      | 🔽 💶 แสดงข้อมูล                                                                                                    |                                    |                                                    |
| เวลาราชการ                                                 |                                                                                                    | K 🕊 0 - 0 จาก 0รายการ 🚺 0 หน้า 😕 刈 |                                                    |
| 🔳 รนัส                                                     | สำดับ เวลาราชการ ดั้                                                                                                    | งแต่ ถึง ปี เดือน วัน              | +8<br>-8                                           |
|                                                            |                                                                                                    |                                    |                                                    |
|                                                            |                                                                                                    |                                    |                                                    |
|                                                            |                                                                                                    |                                    |                                                    |
|                                                            |                                                                                                    | นับให้ ป                           | เดือน                                              |
| ุ กรณี25%สปช.                                              |                                                                                                    |                                    |                                                    |
| รหัส                                                       | สำดับ เวลาราชการ ดั้                                                                                                    | งแต่ ถึง ปี เดือน วัน              | ±8                                                 |
|                                                            |                                                                                                    |                                    | -8                                                 |
|                                                            |                                                                                                    |                                    |                                                    |
|                                                            |                                                                                                    |                                    |                                                    |
| เงินเดือน ณ 30 ก.ย. 25                                     | 23 אונע                                                                                                    | นับให้ <b>0.0</b> 0                | <u>σ</u><br>Σ                                      |
|                                                            |                                                                                                    |                                    |                                                    |
|                                                            | The Comptroller General                                                                                                    | s Department                       |                                                    |

คลิกปุ่ม ा เพื่อเพิ่มข้อมูลเวลาราชการ จะปรากฏหน้าจอดังรูป

|                  |                      |                          |                                                       | เพิ่ม                                                                                            | ข้อมูล 🙀 บันที                                     | า 💾 ลบข้อมูล 🛑                                                       | ยกเลิก 😭                                                                      |                         |
|------------------|----------------------|--------------------------|-------------------------------------------------------|--------------------------------------------------------------------------------------------------|----------------------------------------------------|----------------------------------------------------------------------|-------------------------------------------------------------------------------|-------------------------|
|                  | * รหัสเวล            | าราชการ                  | 01                                                    | ไม่เวลาปกติ                                                                                      |                                                    |                                                                      |                                                                               |                         |
|                  |                      | ลำดับ<br>ตั้งแต่         | 01/06/25                                              | 542 31                                                                                           | ถึง 12/06/255                                      | 5 31                                                                 |                                                                               |                         |
|                  |                      | <b>۹</b>                 | ำนวณเวลา                                              | ราชการ                                                                                           |                                                    |                                                                      |                                                                               |                         |
|                  |                      | 6                        | ำนวณเวล<br>*ปี                                        | าราชการ<br>13 *เดือน                                                                             | 0                                                  | *วัน 12                                                              |                                                                               |                         |
| -                | ผู้ใช้งาน            | ป้อนข้อ                  | อมูลให้คร                                             | รบถ้วน คลิกปุ่ม                                                                                  | คำนวณเวล                                           | าราชการ ระบเ                                                         | างะคำนวณเว                                                                    | ลา                      |
|                  | ราชการ               | ให้โดย                   | อัตโมนมั                                              | ติ                                                                                               |                                                    |                                                                      |                                                                               |                         |
| -                | คลิกปุ่ม             | บันทึก                   | 🔳 เพื่                                                | อบันทึกข้อมูล                                                                                    | จะปรากฏหน้                                         | ้าจอดังรูป                                                           |                                                                               |                         |
|                  |                      |                          |                                                       | Message from<br>ບັນຈໍ                                                                            | n webpage 🛛 🗙<br>า์กข้อมูลเรียบร้อย<br>OK          |                                                                      |                                                                               |                         |
| -                | คลิกปุ่ม             |                          | ั เพื่อ                                               | อรับทราบการเ                                                                                     | มันทึกข้อมูลเร <u>ี</u>                            | ยบร้อย จะปราก                                                        | เฏหน้าจอดังรู <sub>้</sub>                                                    | ປ                       |
| ระบบบ่าเหน็จ     | มปานาญฯ              |                          |                                                       |                                                                                                  |                                                    |                                                                      | หน้าดันหา บันทึก ยกเลื                                                        | in พิมพ์ ออก            |
| 020 : ນັນທຶກແນນຈ | เอรับ                |                          | landa Xardanata da                                    | 220200000010                                                                                     |                                                    |                                                                      | ມິນດີຮ່                                                                       | อ้นรับคุณ นายสุธิร์ เรา |
|                  |                      | L6 31                    | ระจาด มระชาชน<br>ชื่อ-นามสกุล<br>ประเภทเงิน<br>สังกัด | 3200000000000<br>มายกมล ศรีทอง<br>10 - ปาเหน็จสมาชิก กบข. เรื่องปก<br>90009-9999-900090000 หน่วย | วันเดือนปีเกิด 25/05/<br>ดิ<br>มงานย่อยสำหรับทดสอบ | 2492                                                                 | (เลขที่รับ <mark>0001</mark> - <mark>55</mark><br>วันที่รับ <u>17/08/2555</u> | - 000057                |
| א                | มวดข้อมูล เวลาราชการ | — เวลาราชการ             | 💙 🛛 แสดงข้อ:                                          | 1a 2                                                                                             |                                                    |                                                                      |                                                                               |                         |
|                  |                      | รหัส                     | สำดับ เวล<br>1 เวลาปกลี                               | าราชการ ดั้งแต่<br>1 ปีย 2542                                                                    | ແນງ -<br>ຄັນ<br>12 ນິມ 2555                        | 1 จาก 1รายการ <u>1</u> /1 หน้า 22 24<br>ปี เดือน วัน #***<br>13 0 12 |                                                                               |                         |
|                  |                      |                          |                                                       |                                                                                                  |                                                    |                                                                      |                                                                               |                         |
|                  |                      |                          |                                                       |                                                                                                  |                                                    | 13 0 12<br>มับให้ 13.03 ปี เดือน                                     |                                                                               |                         |
|                  |                      | กรณี25%ส<br>รนัส<br>รนัส | ปช.                                                   | เวลาราชคาร                                                                                       | <b>เช</b> ีชีง<br>ตั้งแต่ ถึง                      | เ 0รายการ(/0 หน้า≫>>>><br>ปี เดือน วับ ±ื่⊒                          |                                                                               |                         |
|                  |                      |                          |                                                       |                                                                                                  |                                                    |                                                                      |                                                                               |                         |

เงินเดือน ณ 30 ก.ย. 2523

บาท

The Comptroller General's Department

นับให้ 0.00 ปี

| - | คลิกปุ่ม 🏧 เพื่อบันทึกข้อมูล จะปรากฏหน้าจอดังรูป  |
|---|---------------------------------------------------|
|   | Message from webpage 🔀                            |
|   | ปรับปรุงข้อมูลเรียบร้อย                           |
|   | ОК                                                |
| - | คลิกปุ่ม 🔽 เพื่อรับทราบการปรับปรุงข้อมูลเรียบร้อย |

คลิกที่ กองทุนบำเหน็จบำนาญข้าราชการ คลิกปุ่ม แสดงข้อมูล
 จะปรากฏหน้าจอดังรูป

| PNSI0020 : ນັນກິກແນນພອຣັນ ຍິນລີລັດແຈ້ນອຸດແ ນາຍສຸຣ໌ຮ໌ ເຮາ                                                                                                    |  |  |  |  |
|----------------------------------------------------------------------------------------------------|--|--|--|--|
| เลขประจำด้วประชาชน 320000000000<br>ชื่อ-นามสุกุล นายกมล ศรีทอง วันเดือนปีเกิด 25/05/2492<br>ประเภทเงิน 10 - บ่าหนัสสมาชิก กบย. เรื่องปกติ<br>ลังกัด 90009-9999-9000900000 หน่วยงานย่อยสำหรับทดสอบ<br>หนวอร์กอนด กองทนบ้านที่จะปานาณชัวราชการ ♥ แสดงร้อมูล ⋧                                                                                                    |  |  |  |  |
| รัสมูสส่วนราชการ<br>รัสก็สัมสัมวสาราชการเพื่อคำนวณวินประเดีย<br>จำนวน ว/ค/ปี ที่ถูกหักออกจากราชการ<br>เงินเดือน ณ 26 มีนาคม 2540 0.00 บาท<br>ที่อยู่ 66 ม.สบายวิลล่า ขอย2 ถนนสุขุมวิท แขวงคลองเดย เขคลองเดยจังหวัด<br>กรุงเทพมหานคร 11130                                                                                                    |  |  |  |  |
| สถานะการรับเงินจากกองทุน : อยู่ระหว่างรอส่งข้อมูลให้กบบ.<br>ส่วนราชการเจ้าสังกัดได้ครวจสอบข้อมูลและเอกสารหลักฐานประกอบการขอรับเงินจาก กบบ. ของผู้ยื่นดำขอรับเงินจาก กบบ. พร้อมกับการขอรับเบ็นหวิดบ่าเหน็จบำนาญจากกรมบัญชีกลางแล้วเห็นว่า ข้อมูลและเอกสารหลักฐาน<br>ประกอบการขอรับเริ่มจาก กบบ. ถูกต้องครบถิ่วน และผู้ยึนต่าขอรับเงินจาก กบบ. ต่องผู้ยื้นดำขอรับเงินจาก กบบ.<br>ทั้งนี้ ผู้มีอ่านารของสำนราชการเจ้าสังกัดได้สงหมายร้องความถูกต้องในแบบสายการบับเงินจาก กบบ.<br>ทั้งนี้ ผู้มีอ่านารของสำนราชการเจ้าสังกัดได้สงหมายร้องความถูกต้องในแบบสายกรบกรี่เขาสายกรดังกล่าว<br>ับไม่เป็นผู้อยู่ระหว่างสอบสวนทางวินัย หรือต้องหาว่ากระทำดวามผิดอาญา อยู่ระหว่างสอบสวนทางวินัย หรือต้องหาว่ากระทำความผิดอาญา |  |  |  |  |
| <ul> <li>ประสงค์ยื่นแบบขอรับเงิน กบข. ทางเอกสาร</li> <li>ประสงค์ยื่นแบบขอรับเงิน กบข. ห่านทางระบบบ่างห์จบ่านาญ</li> <li> <ul> <li></li></ul></li></ul>                                                                                                    |  |  |  |  |
| จึงเรียนมาเพื่อโปรดพิจารณาจ่ายเงินโท้แก่ผู้ยื่นค่าขอรับเงินตามสิทธิต่อไป                                                                                                    |  |  |  |  |
| The Comptroller General's Department                                                                                                    |  |  |  |  |

- ระบบจะแสดงข้อมูลของผู้มีสิทธิรับเงินที่เป็นสมาชิก กบข. ซึ่งส่วนราชการได้บันทึกเข้าระบบ ไว้แล้ว ให้โดยอัตโนมัติ ดังนี้
  - วันที่เริ่มนับเวลาราชการเพื่อคำนวณเงินประเดิม
  - จำนวน ปี/ด/ว ที่ถูกหักออกจากราชการ
  - เงินเดือน ณ 26 มีนาคม 2540
  - ที่อยู่
- 2. ระบบแสดงสถานะการรับเงินจากกองทุน
  - กรณีอยู่ระหว่างดำเนินการบันทึแบบขอรับจนถึงขั้นตอน 'ส่งหนังสืออก' ระบบจะแสดง ข้อความสีแดง "อยู่ระหว่างรอส่งข้อมูลให้ กบข."
  - กรณีดำเนินการจนถึงขั้นตอน 'ส่งหนังสือออก' และมีการส่งข้อมูลให้ กบข. แล้ว ระบบ จะแสดงข้อความสีแดง "กรมบัญชีกลางส่งข้อมูลให้ กบข. แล้ว"

 กรณีอยู่ระหว่าง กบข. ดำเนินการ ทาง กบข. จะส่งข้อมูลขั้นตอนการดำเนินงานของ กบข. มายังระบบ ระบบจะแสดงข้อความสีแดงตามขั้นตอนการดำเนินการของ กบข. พร้อมรายละเอียด มีดังนี้

| ขั้นตอนการดำเนินการ                        | ตัวอย่างรายละเอียด                                          |
|--------------------------------------------|-------------------------------------------------------------|
| <ul> <li>กบข.กำลังดำเนินการ</li> </ul>     | ตรวจสอบข้อมูลถูกต้อง                                        |
| - กบข.รอประสานงาน                          | รอประสานงานในการตรวจสอบข้อมูล                               |
| - กบข.ยกเลิก                               | <ul> <li>สาเหตุเนื่องจาก</li> </ul>                         |
|                                            | <ul> <li>ไม่พบเลขประจำตัวประชาชนในฐานข้อมูล กบข.</li> </ul> |
|                                            | <ul> <li>ไม่มีเงินคงเหลือในบัญชี</li> </ul>                 |
|                                            | <ul> <li>สมาชิกเสียชีวิตก่อนพ้นสภาพ</li> </ul>              |
| <ul> <li>กบข.ส่งข้อมูลให้ธนาคาร</li> </ul> | ส่งข้อมูลการโอนเงินแล้ววันที่ 99/99/9999                    |
| <ul> <li>กบข.ดำเนินการเสร็จสิ้น</li> </ul> | 0 โอนเงินแล้ววันที่ 99/99/9999                              |
|                                            | 0 ธนาคารแจ้งจ่ายไม่ได้วันที่ 99/99/9999                     |
|                                            | 0 ดำเนินการเรียบร้อยแต่จ่ายเงินสมาชิกไม่ได้วันที่           |
|                                            | 99/99/9999                                                  |

- ระบบจะแสดงข้อมูลสถานะการสอบสวนทางวินัย และต้องหาว่ากระทำผิดทางอาญา ให้ตาม ข้อมูลหมวดบันทึกสัญญาค้ำประกัน ดังนี้
  - 'ไม่เป็นผู้อยู่ระหว่างสอบสวนทางวินัย และต้องหาว่ากระทำผิดทางอาญา'
  - 'ผู้อยู่ระหว่างสอบสวนทางวินัย และต้องหาว่ากระทำผิดทางอาญา'
- 4. คลิกเลือก 'ประสงค์ยื่นแบบขอรับเงิน กบข. ทางเอกสาร' ผู้ใช้งานไม่ต้องป้อนข้อมูล ต่อไป
- คลิกเลือก 'ประสงค์ยื่นแบบขอรับเงิน กบข. ผ่านทางระบบบ่าเหน็จบ่านาญ' ให้บันทึกข้อมูล ต่อไป
  - 5.1 ระบบจะแสดงข้อมูลบัญชีธนาคาร ให้ตามข้อมูลหมวดบัญชีธนาคาร ดังนี้
    - 5.5.1 กรณี เลือก 'บัญชีตนเอง' ระบบจะแสดงข้อความสีแดง 'บัญชีตนเอง'
      - ลือก 'ใช้รับเงิน กบข.' ระบบแสดงข้อมูล ธนาคาร เลขที่บัญชีธนาคาร สาขาให้อัตโนมัติ และไม่สามารถแก้ไขข้อมูลได้

- เลือก 'ไม่ใช้รับเงิน กบข.' ระบบจะไม่แสดงข้อมูล ผู้ใช้งานต้องป้อน
   ข้อมูลบัญชีธนาคารของตนเองเพื่อการโอนเงิน กบข. ดังนี้
  - ธนาคาร (รายการบังคับให้บันทึก)
  - เลขที่บัญชีธนาคาร (รายการบังคับให้บันทึก)
  - สาขา (รายการบังคับให้บันทึก)
- 5.5.2 กรณีผู้มีสิทธิรับเงินเลือกขอรับเงินเบี้ยหวัดบำเหน็จบำนาญเข้าบัญชี 'บัญชีร่วม' หรือ 'บัญชีผู้อื่น' หรือ 'บัญชีกรมบังคับคดี' หรือ 'บัญชีผู้จัดการมรดก' ระบบจะไม่แสดงข้อมูลบัญชีดังกล่าวให้ แต่จะแสดงข้อความสีแดง 'บัญชีที่ ระบุชื่อของตนเองเท่านั้น (ห้ามใช้บัญชีร่วมกับบัญชีผู้อื่น)' ผู้ใช้งานต้องป้อน ข้อมูลบัญชีที่เป็นของตนเองเท่านั้นที่จะใช้ในการโอนเงิน กบข. ดังนี้
  - ธนาคาร (รายการบังคับให้บันทึก)
  - เลขที่บัญชีธนาคาร (รายการบังคับให้บันทึก)
  - สาขา (รายการบังคับให้บันทึก)
- 5.2 คลิกเลือก 'ขอรับเงินคืนทั้งจำนวน' ผู้ใช้งานไม่ต้องป้อนข้อมูลต่อไป
- 5.3 'ขอโอนเงินไปยังกองทุนอื่น' (ไม่ให้มีการบันทึกกรณีนี้)
- 5.4 คลิกเลือก 'ขอฝากให้ กบข. บริหารต่อ หรือทยอยรับเงิน' ผู้ใช้งานป้อนข้อมูล ดังนี้
  - 5.4.1 ถ้าเลือก 'ขอฝากเงินให้กองทุนบริหารต่อทั้งจำนวน' ผู้ใช้งานไม่ต้องป้อนข้อมูล ต่อไป
  - 5.4.2 ถ้าเลือก 'ขอทยอยรับเงินที่มีสิทธิเป็นงวดๆ' ผู้ใช้งานต้องป้อนข้อมูลดังนี้
    - จำนวนงวด (รายการบังคับให้บันทึก)
    - จำนวนเงินงวดละ (รายการบังคับให้บันทึก)
    - เริ่มงวดแรกเดือนปี (รายการบังคับให้บันทึก)
  - 5.4.3 ถ้าเลือก 'ขอรับเงินที่มีสิทธิได้รับบางส่วนและส่วนที่เหลือบริหารทั้งจำนวน' ผู้ใช้งานต้องป้อนข้อมูลดังนี้
    - จำนวนเงินบางส่วน (รายการบังคับให้บันทึก)
  - 5.4.4 ถ้าเลือก 'ขอรับเงินที่มีสิทธิได้รับบางส่วนและส่วนที่เหลือทยอยรับเงินที่มีสิทธิ เป็นงวดๆ' ผู้ใช้งานต้องป้อนข้อมูลดังนี้
    - จำนวนเงินบางส่วน (รายการบังคับให้บันทึก)

- จำนวนงวด (รายการบังคับให้บันทึก)
- จำนวนเงินงวดละ (รายการบังคับให้บันทึก)
- เริ่มงวดแรกเดือนปี (รายการบังคับให้บันทึก)
- เมื่อป้อนข้อมูลครบถ้วน และตรวจสอบข้อมูลเป็นที่เรียบร้อยแล้ว คลิกปุ่ม 🔜 เพื่อบันทึก ข้อมูล
  - 6.1 กรณีตรวจสอบเงื่อนไขการบันทึกข้อมูล จำนวนเงินงวดละ ขั้นต่ำ ณ ปัจจุบัน ไม่ถูกต้อง ระบบจะแจ้งเตือนดังรูป

| Message | from webpage                                                          |
|---------|-----------------------------------------------------------------------|
| ⚠       | ไม่สามารถบันทึกข้อมูลได้ เนื่องจากจำนวนเงินงวดละน้อยกว่า 3,000.00 บาท |
|         | ОК                                                                    |

6.2 กรณีตรวจสอบเงื่อนไขงวดแรกที่จะบันทึกได้อย่างน้อยที่สุดต้อง "เป็นเดือนถัดจากเดือน ที่พ้นสภาพหรือเดือนที่ถัดจากเดือนที่บันทึกข้อมูล แล้วแต่อย่างใดจะมากกว่า" กรณี บันทึกไม่ถูกต้องตามเงื่อนไข ระบบจะแจ้งเตือนดังรูป

| Message | from webpage                                                                                                    |
|---------|----------------------------------------------------------------------------------------------------|
| ♪       | ไม่สามารถบันทึกข้อมูลได้ กรุณาระบุ งวดแรกเป็นงิดีอนถัดจากเดือนที่พันจากราชการหรือเดือนที่ถัดจากเดือนที่บันทึกข้อมูล แล้วแต่อย่างใดจะมากกว่า |
|         | ОК                                                                                                    |

เมื่อบันทึกข้อมูลหมวดข้อมูลกองทุนบำเหน็จบำนาญข้าราชการ เรียบร้อยแล้ว ข้อมูลดังกล่าว รวมทั้งข้อมูลของเจ้าหน้าที่ที่ดำเนินการบันทึกข้อมูลดังกล่าว คือ ชื่อนามสกุล ตำแหน่ง ชื่อหน่วยงาน เบอร์โทรศัพท์ e-mail address ที่มีอยู่ในระบบบำเหน็จบำนาญ (e – Pension) จะส่งให้กองทุน กบข. เมื่อกรมบัญชีกลางสั่งจ่ายเบี้ยหวัดบำเหน็จบำนาญและลงทะเบียนส่งหนังสือออกเรียบร้อยแล้ว

กรณีข้อมูลไม่ถูกต้อง หรือเจ้าหน้าที่กองทุน กบข. มีข้อสงสัย เจ้าหน้าที่กองทุน กบข. จะ รับผิดชอบประสานงานกับเจ้าหน้าที่ส่วนราชการผู้ขอที่บันทึกและส่งข้อมูลโดยตรงต่อไป

กรณีไม่มีการบันทึกข้อมูลในหมวดข้อมูลสัญญาค้ำประกัน หรือ หมวดบัญชีธนาคาร หรือ ยัง ไม่ได้คลิกเลือก 'ประสงค์ยื่นแบบขอรับ กบข. ทางเอกสาร' แล้วกดปุ่มบันทึกระบบจะแจ้งเตือนดังรูป

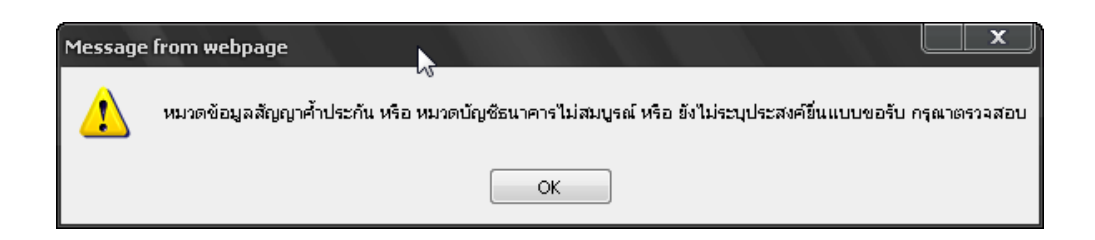

คลิกที่ เอกสารแนบ คลิกปุ่ม แสดงข้อมุล
 จะปรากฏหน้าจอดังรูป

| รบบบ่าหนึ่งป่านาพา                                         |                                                                                                    | มีกล่านหา ปนที่ก ยกเล็ก หิมพ์ ออก                    |
|------------------------------------------------------------|----------------------------------------------------------------------------------------------------|------------------------------------------------------|
| PNSI0020 : บันทึกแบบขอรับ                                  |                                                                                                    | ยินดีต้อนรับคุณ นายสุธีร์ เรา                        |
| เลขประจำดัวประชาชน<br>ชื่อ-นามสกุล<br>ประเภทเงิน<br>สังกัด | 320000000010<br>นายกมล ศรีทอง วินเดือนปีเกิด 25/05/2492<br>10 - บำเหน็จสมาชิก กษย. เรื่องปกติ<br>90009-9999-9000900000 หน่วยงานย่อยสำหรับทดสอบ | เลชที่รับ 0001 - 55 - 000057<br>วันที่รับ 17/08/2555 |
| หมวดข้อมูล เอกสารแนบ                                       | 🔽 แสดงข้อมูล 🔮                                                                                                    |                                                      |
|                                                            | โอกสารแนนน                                                                                                    |                                                      |
|                                                            | The Comptroller General's Department                                                                                                    |                                                      |

- คลิกปุ่ม 🖽 เพื่อเพิ่มข้อมูลเอกสารแนบ จะปรากฏหน้าจอดังรูป

|                  | เพิ่มข้อมูล 🛟 บันทึก 💾 ลบข้อมูล 🔒 ยกเลิก 🍞                 |
|------------------|------------------------------------------------------------|
| *ประเภทเอกสารแนบ | เอกสารอื่น ๆ                                               |
| *File เอกสารแนบ  | C:∖Documents and Settings∖TR@User∖Desktop∖กรมบัญชื่ Browse |

- ผู้ใช้งานป้อนข้อมูลให้ครบถ้วน คลิกปุ่ม 🎫 🖿 เพื่อบันทึกข้อมูล จะปรากฏหน้าจอ

ดังรูป

| Message from webpage  🛛 |                       |  |  |  |  |
|-------------------------|-----------------------|--|--|--|--|
| ⚠                       | บันทึกข้อมูลเรียบร้อย |  |  |  |  |
| (                       | ок                    |  |  |  |  |

- 🦷 คลิกปุ่ม 🦲 📧 เพื่อรับทราบการบันทึกข้อมูลเรียบร้อย จะปรากฏหน้าจอดังรูป

| รบบบ่าหมือบ่านาณฯ                                          |                                                                                                    | มาร์กลมหา มามที่ก ชกเลิก หิมห์ ออก                   |
|------------------------------------------------------------|----------------------------------------------------------------------------------------------------|------------------------------------------------------|
| PNSI0020 : บันทึกแบบขอรับ                                  |                                                                                                    | ยินดีด้อนรับคุณ นายสุธีร์ เรา                        |
| เลขประจำดัวประชาชน<br>ชื่อ-นามสกุล<br>ประเภทเงิน<br>ลังกัด | <u>320000000010</u><br>นายกมล ศรีทอง วินเดือนปีเกิด 25/05/2492<br>10 - บำเหน็จสมาชิก กบข. เรื่องปกติ<br>90009-9999-9000900000 หน่วยงานย่อยสำหรับทดสอบ | เลชที่รับ 0001 - 55 - 000057<br>วันที่รับ 17/08/2555 |
| หมวดข้อมูล เอกสารแนบ                                       | 💌 🔲 แสดงข้อบูล 🖉                                                                                                    |                                                      |
|                                                            | เอกสารแนนไ                                                                                                    |                                                      |
|                                                            |                                                                                                    |                                                      |
|                                                            | The Comptroller General's Department                                                                                                    |                                                      |

คลิกปุ่ม 
 เพื่อบันทึกข้อมูล จะปรากฏหน้าจอดังรูป

| Message from webpage 🔀    |    |  |  |  |  |
|---------------------------|----|--|--|--|--|
| 🚺 ปรับปรุงข้อมูลเรียบร้อย |    |  |  |  |  |
| (                         | ОК |  |  |  |  |

- คลิกปุ่ม 🔼 ๙ เพื่อรับทราบการปรับปรุงข้อมูลเรียบร้อย
- คลิกที่ คำนวณเงิน คลิกปุ่ม แสดงข้อมูล จะปรากฏหน้าจอดังรูป

|                                                                                                    | <b>9</b> 01 |  |  |  |  |  |
|----------------------------------------------------------------------------------------------------|-------------|--|--|--|--|--|
| PNSI0020 : มันทึกแบบขอรับ ยินดีต่อนรับคุณ นายสุธิรังรา                                                                                                    |             |  |  |  |  |  |
| เลขประจำดัวประชาชน 320000000010<br>ชื่อ-นามสกุล นายกมล ศรีทอง วินเดือนปีเกิด 25/05/2492 เลขที่รับ 0001 - 55 - 00005<br>ประเภทเงิน 10 - บ่าเหน็จสมาชิก กบบ. เรื่องปกติ วินที่รับ 17/08/2555<br>สิงกิต 90009-9999-900090000 หน่วยงานย่อยสำหรับทดสอบ | 7           |  |  |  |  |  |
| หมวดข้อมูล ด้านวณเงิน                                                                                                    |             |  |  |  |  |  |
| หนี้<br>ยอดหนี้ 0.00 ทีมาแบบ สรร.2<br>ใช้ปัญชีธนาคารของสำนราชการผู้เปิก<br>ธนาคาร<br>เลขบัญชีธนาคาร                                                                                                    |             |  |  |  |  |  |
| The Comptroller General's Department                                                                                                    |             |  |  |  |  |  |

- คลิกปุ่ม คำนวณเงิน
   ระบบจะคำนวณเงินให้โดยอัตโนมัติ
- กรณีผู้ขอรับเงินมีหนังสือยินยอมให้หักหนี้ ป้อนข้อมูลยอดหนี้ และ พิมพ์หนังสือแจ้งรายการ
   หักเงินบำเหน็จเพื่อชำระหนี้ของส่วนราชการผู้ขอ (แบบ สรจ. 9) คลิก <sup>พิมพ์แบบ สรจ.9</sup> จะ
   ปรากฏหน้าจอดังรูป

|                                     | หนังสือแจ้งรายการ                         | หักเงินบำเหน็จเพื่อชำร<br>อัน / เอื              | ะหนี้ของส่วนราชการผู้ขอ<br>อน / ปี มีแอ้งอาขอวอ - เรตอบอรรร | (แบบ สรจ.9)                              |  |
|-------------------------------------|-------------------------------------------|--------------------------------------------------|-------------------------------------------------------------|------------------------------------------|--|
| สืบสายอาสาวอยู่เส                   | ด หน่าย เกมต่อยสำรงจับเกอสอม              | 314 / 6191                                       | อันว่อกันก้ออ้านก้อนอสอน                                    |                                          |  |
| <ul> <li>ฐะจัดจะมา ( จะม</li> </ul> | ขทนวยงานอยอลาหรบทดลอบ<br>                 |                                                  | .∾3 N. ใย.∾3 N. ใย M เป็ญ13 D                               |                                          |  |
| 20711011347 / 11347                 |                                           | ×                                                | y                                                           |                                          |  |
| ขอเ                                 | เจงรายชื่อผูมีสิทธิรับเงินซึ่งยินยอ<br>   | มไหหักเงินเพื่อชำระหา้                           | ใจาก                                                        |                                          |  |
| /                                   | บ้าเหน็จปกติขาราชการ                      | ภาษีหัก ณ ที่จาย                                 | 6,218.83 บาท จำนวนบ้าเหน็จสุทธิ                             | 209,367.77 บาท                           |  |
|                                     | บ้าเหน็จตกทอด ขาราชการตาย                 | *                                                |                                                             |                                          |  |
|                                     | บ้าเหน็จตกทอด ผู่รับบ้านาญตาย             | / ผูรับบ่าเหนือรายเดือนตา                        | าย                                                          |                                          |  |
|                                     | บาเหน็จลูกจางออกจากงาน                    | ภาษีหักณฑีจาย<br>สาย สี่                         | บาท จำนวนบำเหน็จสุทธิ                                       | บาท                                      |  |
|                                     | บาเหน็จลูกจางตาย                          | ภาษหก ณ ทจาย                                     | บาท จานวนบาเหนจสุทธ                                         | บาท                                      |  |
| <b>ของ ชื่อ</b> กมล                 | <b>ชื่อสกุล</b> ศรีทอง                    | เลขปร                                            | ะจำตัวประชาชน 32000000000010                                |                                          |  |
| รวมเป็นเงินที่ผู้มี                 | สิทธิรับเงินยินยอมให้หักเงินเพื่อง        | ชำระหนี้ทั้งสิ้น                                 |                                                             |                                          |  |
| จำนวน                               | 100,000.00บาท (                           |                                                  | หนึ่งแสนบาทถ้วน                                             | )                                        |  |
|                                     |                                           |                                                  | ตัวหนังสือ                                                  |                                          |  |
| ให้โอนเข้าบัญชีเงิเ                 | เฝากธนาคาร (ชื่อส <i>่</i> วนราชการ)      | หน่วยงานสำหรับทดส                                | เอบ                                                         |                                          |  |
| (2)ชื่อธนาคาร                       |                                           | สาขา                                             |                                                             |                                          |  |
| ชื่อบัญชี หน่วยงา                   | เนล้ำหรับทดสอบ                            | บัญชีเลขที่ <b>ไม<i>่มีเลขที่บัญชีธนาคาร</i></b> |                                                             |                                          |  |
|                                     |                                           | (0.80)                                           | Č                                                           | v ·                                      |  |
|                                     |                                           | (ลงชอ) หวหมาดวนราชการ (3)                        |                                                             | 1/1/1/1/1/1/1/1/1/1/1/1/1/1/1/1/1/1/1/1/ |  |
|                                     |                                           | (<br>                                            | )                                                           |                                          |  |
|                                     |                                           | ตาแหนง                                           | เรื่อง                                                      |                                          |  |
|                                     |                                           | .17711                                           | 601216 W.M.                                                 |                                          |  |
| หมายเหตุ:                           |                                           |                                                  |                                                             |                                          |  |
| (1) หมายถึง ชื่อ                    | ผู้มีสิทธิรับเงินที่ยินยอมให้หักเงินเพื่อ | ชำระหนี้                                         |                                                             |                                          |  |
| (2) หมายถึง บัถุ                    | มูซีเงินฝากของสวนราชการในระบบ (           | GFMIS ที่ใช้ในการรับโอนเ                         | หนี้ที่หักจากบำเหน็จปกติ หรือบำเหน็จตก                      | ทอด                                      |  |
| (3) หมายถึง หัว                     | หน่าสวนราชการผู่ขอหรือผู่ที่ได้รับมอ      | บบหมาย                                           |                                                             |                                          |  |
| ใหล่วนร                             | าชการผูขอบันทึกขอมูลหนีพรอมกับ:           | การบันทึกขอมูลการขอรับ                           | บำเหน็จ                                                     |                                          |  |
| ใหลวนส                              | เวนราชการผูขอสงแบบ สรจ.9 พรอม             | กับหลักฐานการขอรับบ้าเ                           | เหน้จใหถึงกรมบัญชีกลาง (สำนักบริหารก<br>                    | ารรับ - จายเงินภาครัฐ                    |  |
| หรือสำนั                            | มักงานคลังเขต 1-9) ผานระบบบ้าเหน่         | <b>เ</b> จบ้านาญหรือทางไปรษถ่                    | นีย                                                         |                                          |  |
|                                     |                                           |                                                  |                                                             |                                          |  |
|                                     |                                           |                                                  |                                                             |                                          |  |
|                                     |                                           |                                                  |                                                             |                                          |  |
|                                     |                                           |                                                  |                                                             |                                          |  |
|                                     |                                           |                                                  |                                                             |                                          |  |
|                                     |                                           |                                                  |                                                             |                                          |  |
| - คลิก                              | ปุ่ม <b>วาร์ก</b> เพื่อบันทึกข้อ          | มูล จะปรากฏหน้                                   | ข้าจอดังรูป                                                 |                                          |  |
|                                     | м                                         | essage from webpa                                | age 🔀                                                       |                                          |  |

ОК

- คลิกปุ่ม 🔼 ເพื่อรับทราบการปรับปรุงข้อมูลเรียบร้อย
- 3. ผู้ใช้งานป้อนข้อมูลทุกหมวดข้อมูลเรียบร้อยแล้ว เลือกหมวดข้อมูล ประวัติ คลิกเลือก สถานะ

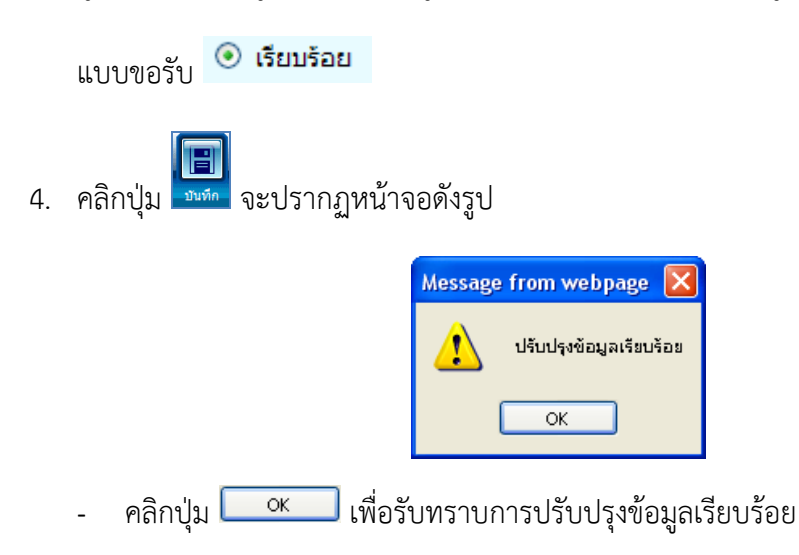

#### การออกจากระบบ

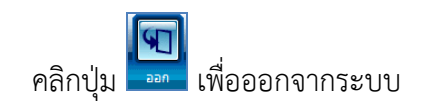